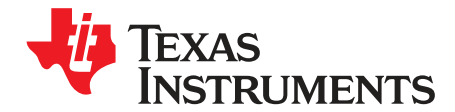

# LDC0851EVM

The Texas Instruments LDC0851 evaluation module (EVM) helps designers evaluate the operation and performance of the LDC0851 Inductive Switch. The EVM contains one LDC0851 soldered onto the EVM PCB and options to operate with battery or USB power. A 50-k $\Omega$  trim pot is also included to change the switching distance threshold making it easy to evaluate for a wide variety of use cases.

#### **Table 1. Device and Package Configurations**

| DEVICE | IC      | PACKAGE |
|--------|---------|---------|
| U1     | LDC0851 | WSON-8  |

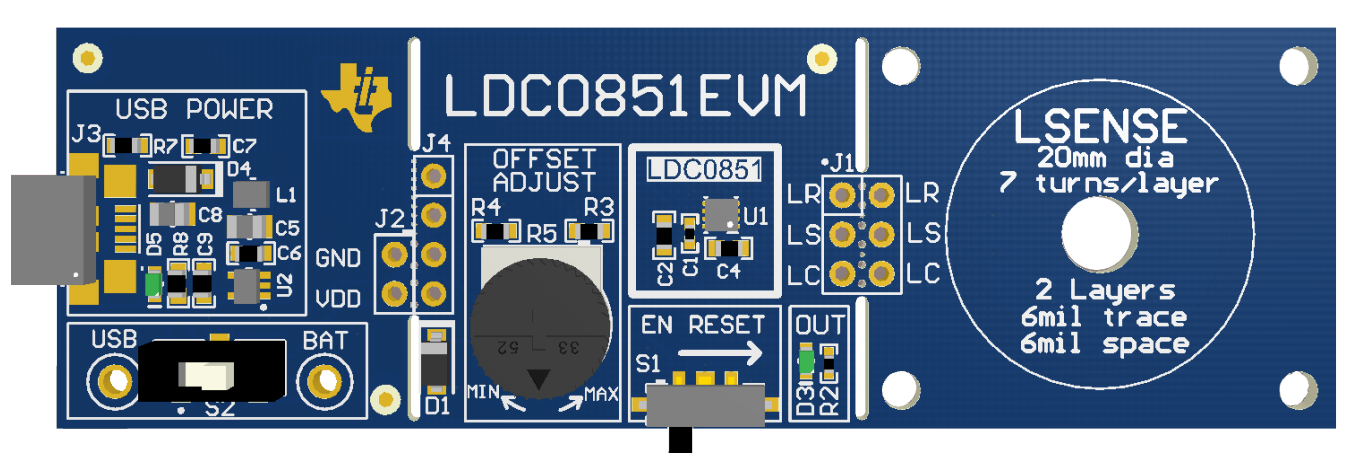

## Figure 1. LDC0851EVM

#### Contents

| 1 | EVM Features and Connections | . 3 |
|---|------------------------------|-----|
| 2 | Theory of Operation          | 6   |
| 3 | Quick Start Guide            | 10  |
| 4 | EVM Design – Board Layout    | 14  |
| 5 | EVM Design - Schematic       | 16  |
| 6 | EVM Bill of Materials        | 18  |

#### List of Figures

| 1 | LDC0851EVM                                 | 1 |
|---|--------------------------------------------|---|
| 2 | EVM Block Diagram                          | 3 |
| 3 | Connector and Feature Locations (Top)      | 4 |
| 4 | Connector and Feature Locations (Bottom)   | 4 |
| 5 | EVM Break-Away Sections                    | 5 |
| 6 | Break-Away Sensor (Top)                    | 5 |
| 7 | Break-Away Sensor (Bottom)                 | 5 |
| 8 | Simplified Block Diagram for Stacked Coils | 6 |
| 9 | Switch Distance with Offset                | 7 |
|   |                                            |   |

1

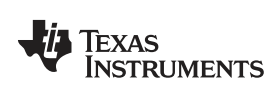

| 10 | Adjust the Offset                       | 7  |
|----|-----------------------------------------|----|
| 11 | Switching Distance of 20mm Stacked Coil | 9  |
| 12 | Stacked Coil Separation                 | 9  |
| 13 | Insert 5-V Micro-USB                    | 10 |
| 14 | Set SUPPLY Switch (S2) to USB           | 10 |
| 15 | Insert CR2032 Battery into BT1          | 11 |
| 16 | Change SUPPLY Switch (S2) to BAT        | 11 |
| 17 | Adjust the Offset                       | 12 |
| 18 | Toggle Enable to Set New Threshold      | 12 |
| 19 | Observe Status of OUT LED               | 13 |
| 20 | Bring Metal Target Close to LSENSE      | 13 |
| 21 | ESD Compliance                          | 14 |
| 22 | Top Layer Routing                       | 14 |
| 23 | Bottom Layer Routing                    | 15 |
| 24 | Mid-Layer 1 Routing                     | 15 |
| 25 | Mid-Layer 2 Routing                     | 15 |
| 26 | Battery, LDC0851, and Sensor            | 16 |
| 27 | Optional 5-V Micro-USB to 3.0 V         | 17 |
|    |                                         |    |

#### List of Tables

| 3  |
|----|
| 4  |
| 6  |
| 8  |
| 11 |
| 14 |
| 18 |
| -  |

## **Trademarks**

All trademarks are the property of their respective owners.

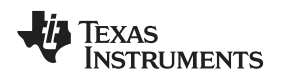

## **1** EVM Features and Connections

This section describes the connectors on the LDC0851EVM and how to properly connect, set up and use the LDC0851.

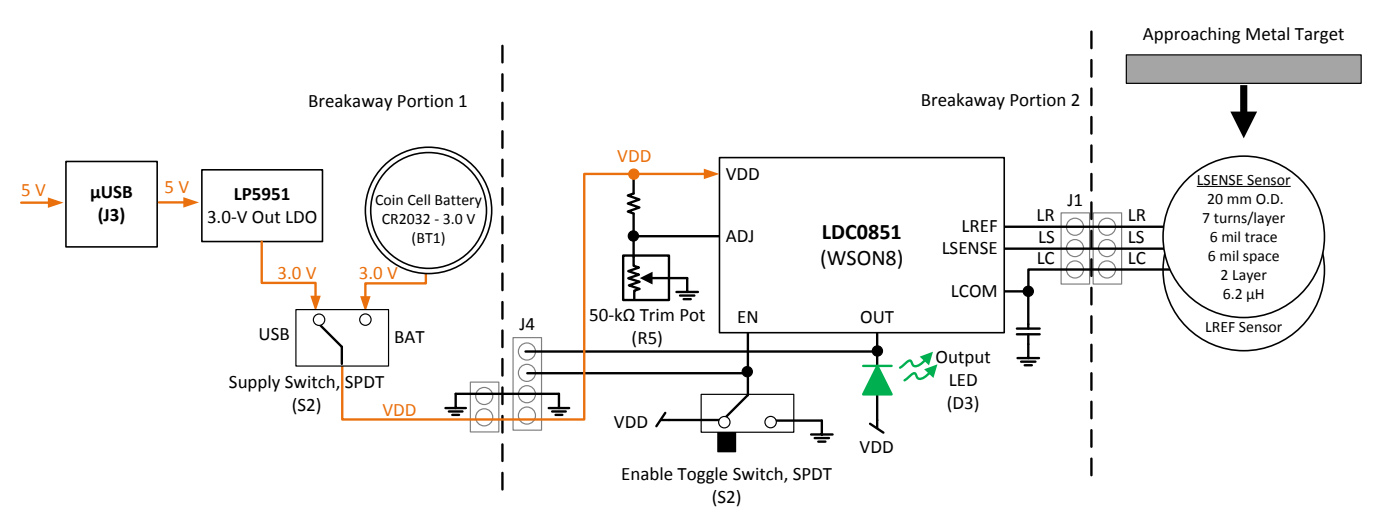

Figure 2. EVM Block Diagram

## 1.1 Connector Description

#### **Table 2. EVM Connections**

| CONNECTOR                  | ТҮРЕ                                | FUNCTIONALITY                                                                                                    |
|----------------------------|-------------------------------------|----------------------------------------------------------------------------------------------------|
| J1                         | 6 pin, 100 mil header (not stuffed) | Provides connections for LREF, LSENSE, and LCOM if sensor portion is detached.                                                                                                    |
| J2                         | 2 pin, 100 mil header (not stuffed) | Provides connections for GND and VDD if the power section is detached.                                                                                                    |
| J3                         | Micro-USB connector                 | Provides 3.0-V power to the DUT when connected to 5 V.                                                                                                    |
| BT1 – CR2032               | CR2032 Battery Holder               | Provides 3.0-V power to the DUT when CR2032 battery is inserted into the battery slot.                                                                                                    |
| J4                         | 4 pin, 100 mil header (not stuffed) | Provides optional connections for DUT Supply, Ground, OUT, and EN.                                                                                                    |
| S1 – EN RESET              | SPDT Switch                         | Spring loaded switch (default on) to toggle EN low. This resamples the voltage on the ADJ pin.                                                                                                    |
| S2                         | SPDT Switch                         | Toggle between 3.0-V USB Power (USB position) and 3.0-V battery power (BAT position).                                                                                                    |
| D3 – OUT                   | Green LED                           | Indicates when the output of the LDC0851 switches. Note that LED will be off in the absence of a metal target.                                                                                              |
| D5                         | Green LED (not stuffed)             | Indicates 3.0 V is present at output of the 3.0-V LDO (LP5951).                                                                                                    |
| R5 – OFFSET<br>ADJUST      | 50k Trim Pot                        | Provides adjustable resistance to create a voltage divider between 0 V and VDD/2 on<br>the ADJ pin. If the voltage is changed during operation, the EN pin must be toggled<br>low then high with switch S1. |
| Breakaway<br>Perforation 1 | Perforation                         | The EVM can be separated at this point to use a different supply rail or to directly access VDD, GND, OUT, and EN.                                                                                          |
| Breakaway<br>Perforation 2 | Perforation                         | The EVM can be separated at this point to use different LSENSE and LREF sensors.                                                                                                    |
| USB                        | Test Point                          | Test point for 3.0-V output of LP5951.                                                                                                    |
| BAT                        | Test Point                          | Test point for 3.0-V output of Battery                                                                                                    |

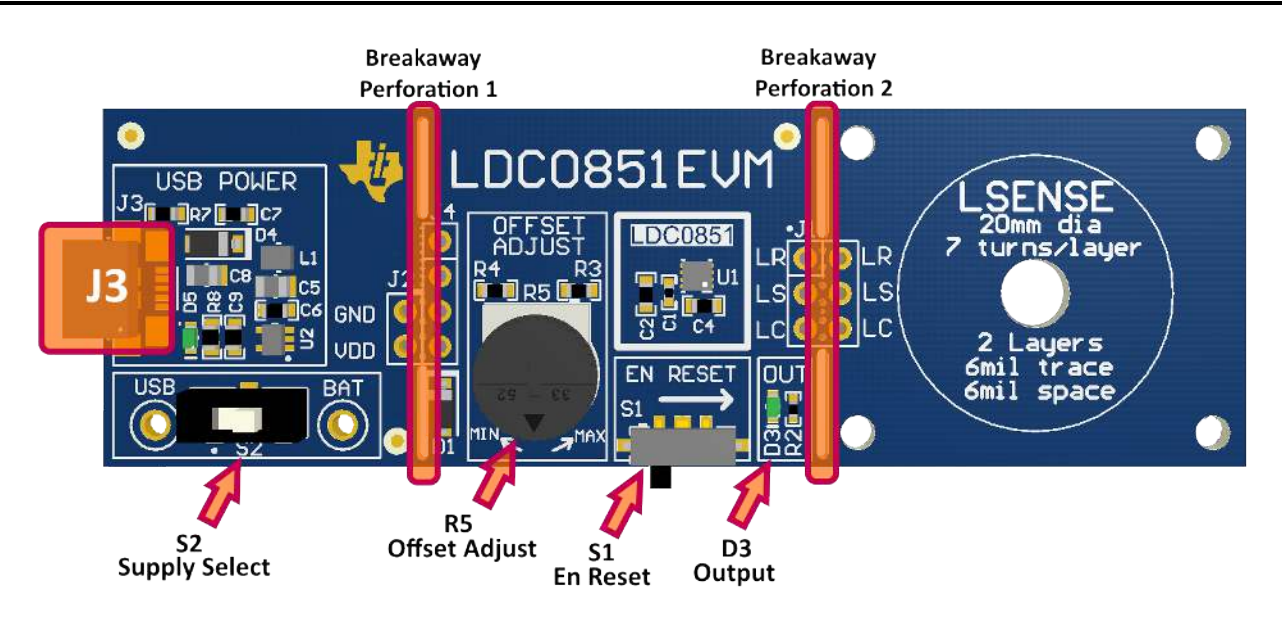

Figure 3. Connector and Feature Locations (Top)

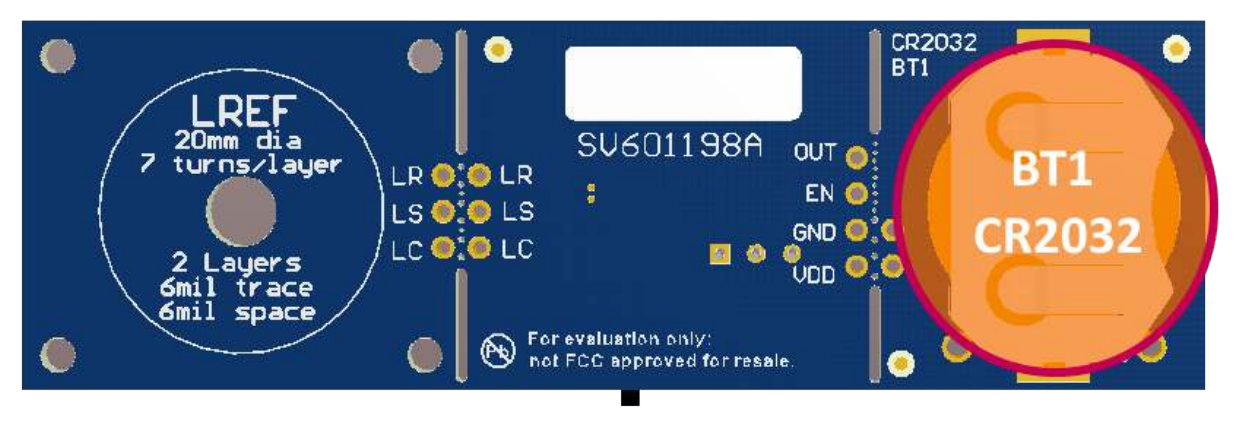

Figure 4. Connector and Feature Locations (Bottom)

## 1.2 EVM Interface

The LDC0851EVM can be powered with 5 V via the micro-USB connection (J3) on the top side of the EVM. Alternatively, a 3-V battery via the battery connection (BT1) on the backside of the EVM may be used to directly supply the LDC0851 with 3 V. Use Supply Switch (S2) to select the desired power source.

The voltage on the ADJ pin of the LDC0851 at startup will determine the distance at which a metal target will be detected. The voltage can be easily controlled through the 50-k $\Omega$  trim pot (R5). Note, the ADJ value is only sampled once on startup or after EN has toggled low to high with switch S1.

| LED | COLOR | FUNCTIONALITY                                      |
|-----|-------|----------------------------------------------------|
| D3  | Green | Indicates when the output of the LDC0851 switches. |

| Table 3. L | _ED I | ndicator | Behavior | with | GUI |
|------------|-------|----------|----------|------|-----|
|------------|-------|----------|----------|------|-----|

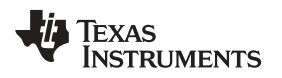

#### 1.3 Break-Away Sections

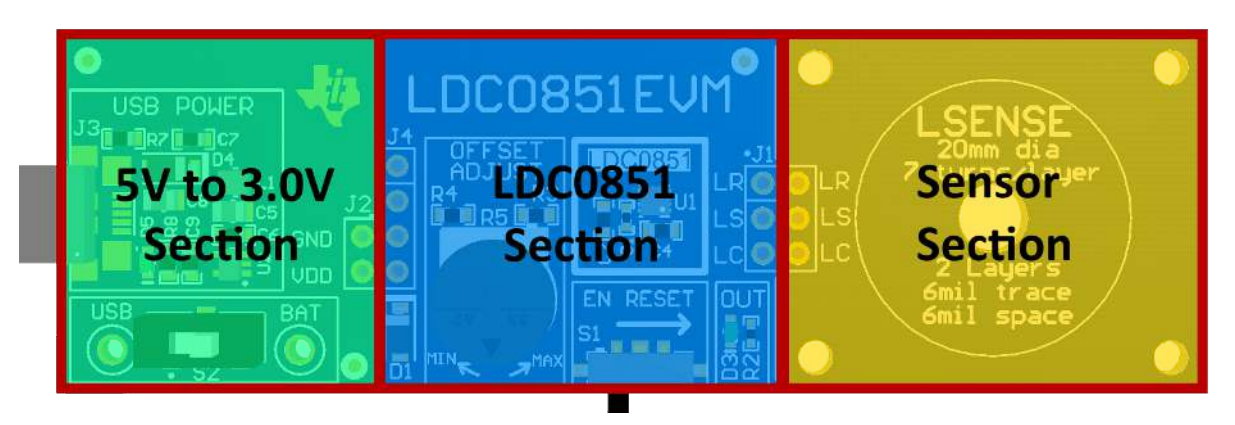

Figure 5. EVM Break-Away Sections

The LDC0851 EVM can be broken into 3 discrete sections: a 5-V to 3-V section which includes the USB interface section, an LDC0851 section, and a sensor section which contains the LREF and LSENSE sensors.

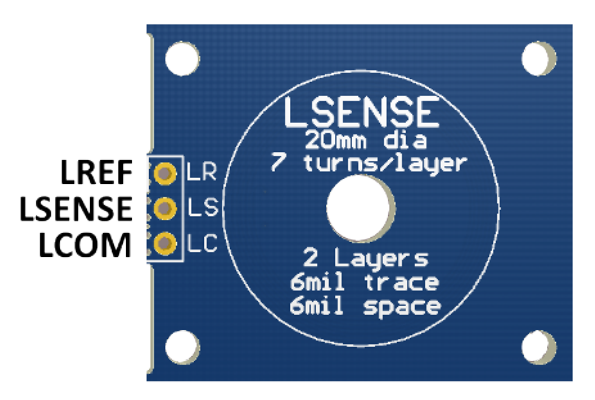

Figure 6. Break-Away Sensor (Top)

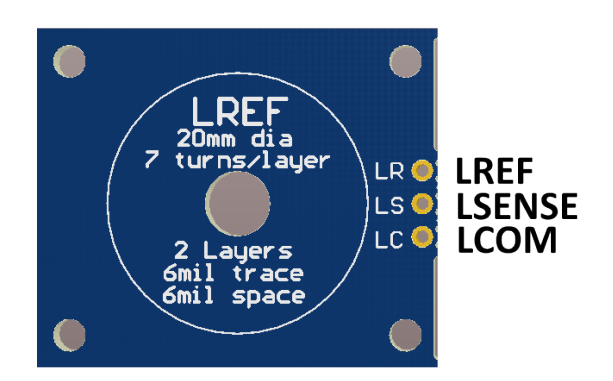

Figure 7. Break-Away Sensor (Bottom)

**Break-Away Sensor Section**: The Sensor section of the LDC0851EVM can be broken along the indicated line to separate the sensor from the LDC0851 IC. A three pin header is available on the LDC0851 section to connect to different sensors or for remote location. If the cable connection between the sensor and the LDC0851EVM is longer than 2 cm, use twisted pair or coaxial to connect back to the LDC0851 section.

The EVM sensor is a 4 layer stacked coil design, with the top 2 layers used for the sensing coil, and the bottom 2 layers used for the reference coil.

5

| PARAMETER                       | LSENSE SENSOR VALUE  | LREF SENSOR VALUE    |
|---------------------------------|----------------------|----------------------|
| Outer Diameter                  | 787.4 mils (20.0 mm) | 787.4 mils (20.0 mm) |
| Inner Diameter                  | 619.4 mils (15.7 mm) | 619.4 mils (15.7 mm) |
| Number of turns                 | 7                    | 7                    |
| Trace Width                     | 6 mils (0.152 mm)    | 6 mils (0.152 mm)    |
| Trace Spacing                   | 6 mils (0.152 mm)    | 6 mils (0.152 mm)    |
| Number of layers                | 2                    | 2                    |
| Trace Thickness                 | 1 oz-cu (35 μm)      | 1 oz-cu (35 μm)      |
| Inductance at 9.5 MHz           | 8.65 μH              | 8.65 μH              |
| C <sub>SENSOR</sub> (C4)        | 68 pF                | 68 pF                |
| f <sub>SENSOR</sub> (no target) | 9.5 MHz              | 9.5 MHz              |

## Table 4. LDC0851EVM Sensor Parameters

## 2 Theory of Operation

The LDC0851 is an inductance based switch for contactless and robust applications such as presence detection, event counting, and coarse position detection. The device is connected to a reference coil (LREF) and a sensing coil (LSENSE). The output of the LDC0851 switches when the inductance of LSENSE drops below LREF which is caused by an approaching metal target. The LDC0851 EVM employs a stacked coil arrangement, in which the LSENSE sensor coil is closer to the metal target than the LREF reference coil when approached from the top side (LSENSE side). The user can take advantage of the Offset Adjust feature to change the switching distance (dswitch). The offset is added to LREF so that increasing the ADJ code causes the LDC0851 to switch at a closer distance. The ADJ code is determined by the voltage level on the ADJ pin at device power on and by toggling the Enable pin low then high.

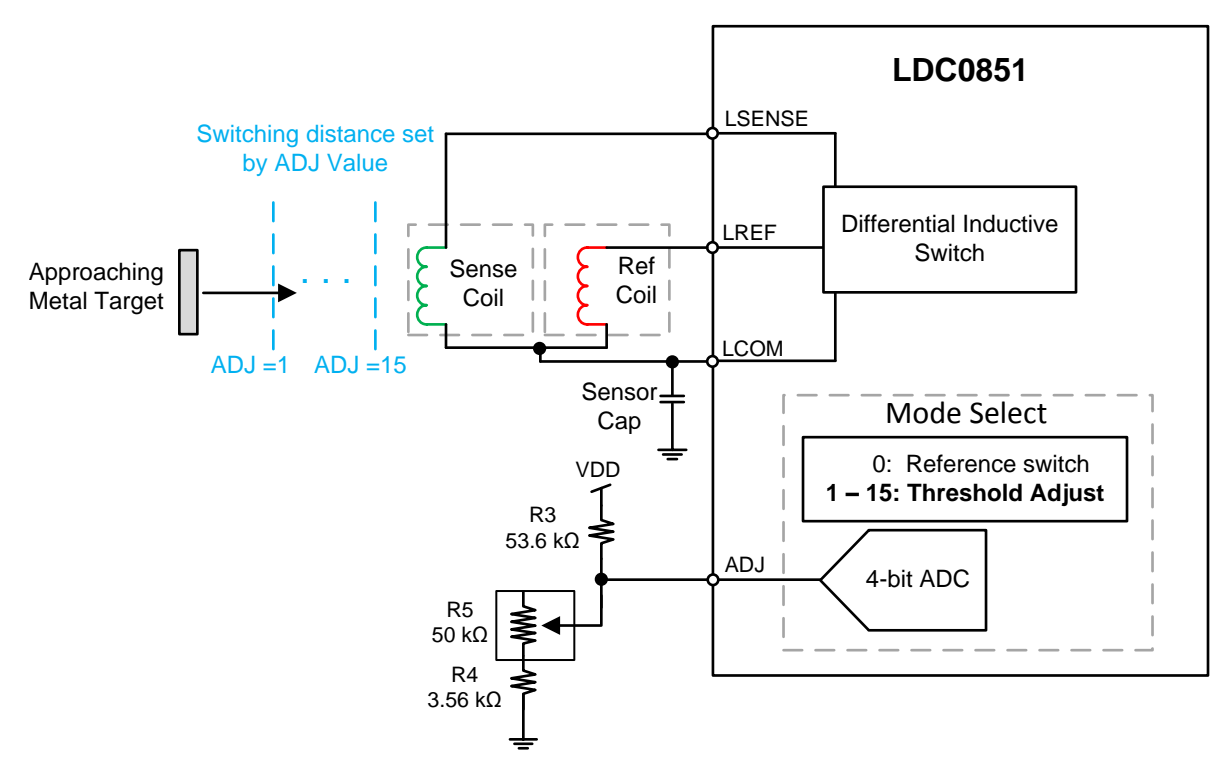

Figure 8. Simplified Block Diagram for Stacked Coils

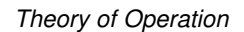

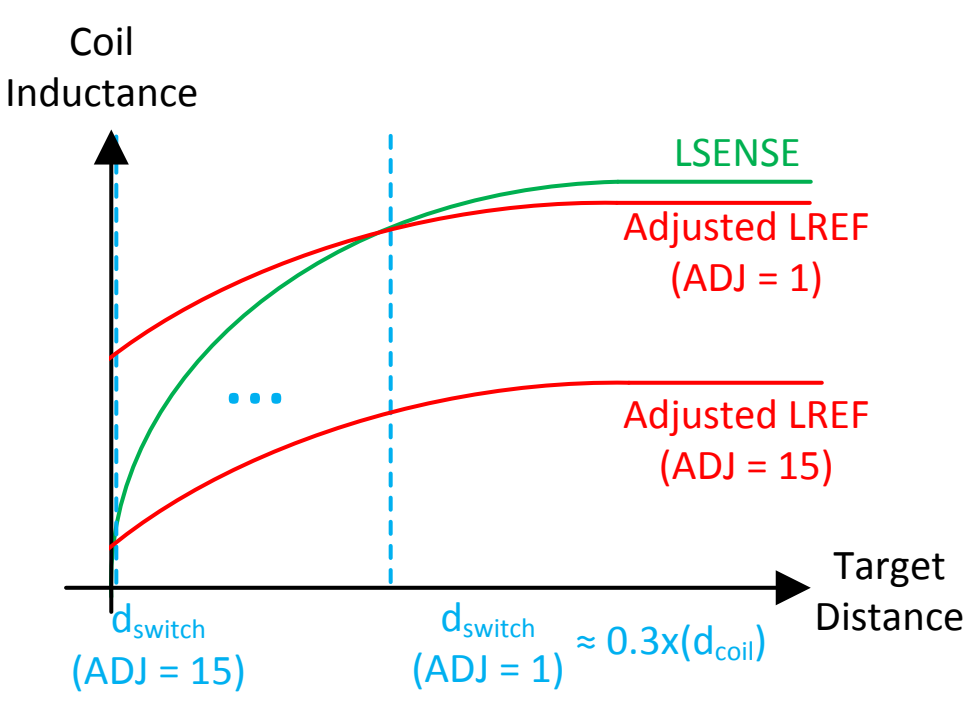

Figure 9. Switch Distance with Offset

A potentiometer (R5) has been included to make adjusting the threshold easier for prototyping. Note that rotating the potentiometer clockwise towards the *MIN* direction decreases the ADJ value and results in a longer switching threshold. Similarly, rotating R5 counter clockwise towards the *MAX* position increases the ADJ value and decreases the switching distance. The Enable pin should be toggled low then high to set a new switching threshold.

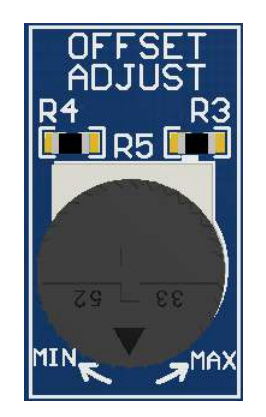

Figure 10. Adjust the Offset

The ADJ value can be achieved by setting the combination of R4 + R5 to the values in Table 5.

Texas

www.ti.com

RUMENTS

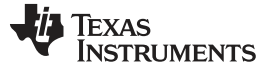

(1)

#### Theory of Operation

 Table 5. Resistor Values for ADJ Code

| ADJ Level (code) | R4+R5 (kΩ) |
|------------------|------------|
| 1                | 3.57       |
| 2                | 5.54       |
| 3                | 7.66       |
| 4                | 9.93       |
| 5                | 12.37      |
| 6                | 15.01      |
| 7                | 17.87      |
| 8                | 20.97      |
| 9                | 24.36      |
| 10               | 28.08      |
| 11               | 32.16      |
| 12               | 36.67      |
| 13               | 41.69      |
| 14               | 47.29      |
| 15               | 53.60      |

The switching distance for stacked coils can be approximated with Equation 1.

$$d_{switch} = d_{coil} \times 0.3x \left( 1 - \frac{ADJ_{Code}}{16} \right)$$

where

- d<sub>switch</sub> is the approximated switching distance for a stacked coil sensor with good separation between LSENSE coil layers and LREF coil layers. Note that for side-by-side coils, the switching distance uses a factor of 0.4.
- $d_{coil}$  is the coil diameter
- ADJ<sub>Code</sub> is the desired value from Table 5

For example, consider a coil with a diameter of 20 mm. An ADJ code of 1 yields a switching distance of 5.6 mm, and an ADJ code of 15 yields a switching distance of 0.375 mm. This method helps approximate the switching distance, but the actual response of the coils may vary slightly which is why it is important to prototype the coil as can be seen in Figure 11 below.

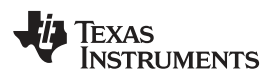

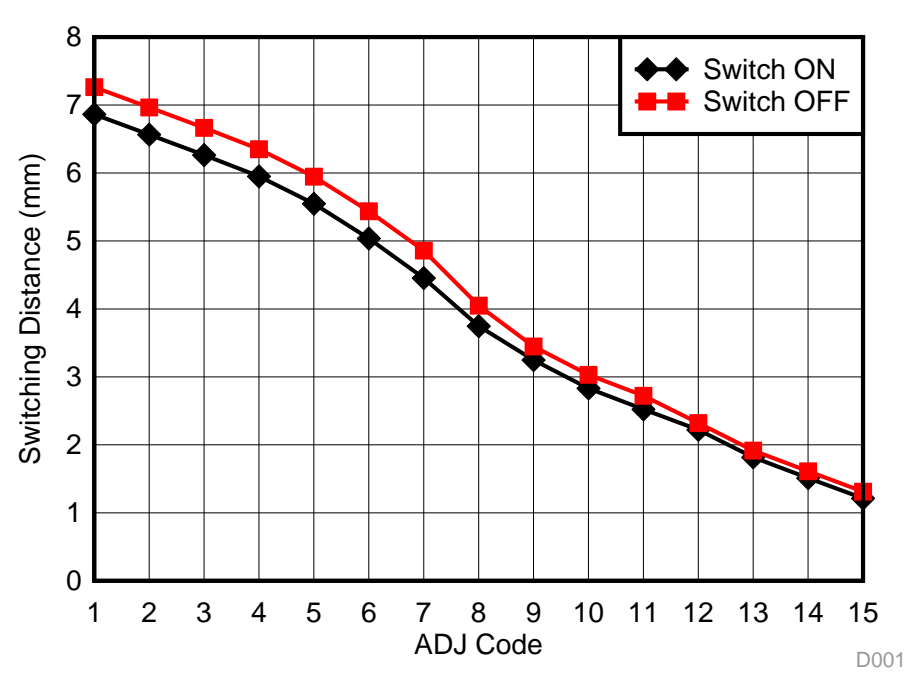

Figure 11. Switching Distance of 20mm Stacked Coil

It should be noted that the sensing distance is determined by the diameter of the coils, inductance matching, and the spacing or PCB thickness between the LSENSE coil and LREF coil layers. To achieve the maximum sensing range for stacked coils, the spacing (h) between the LSENSE and LREF coils should be as thick as possible. Refer to Figure 12 below.

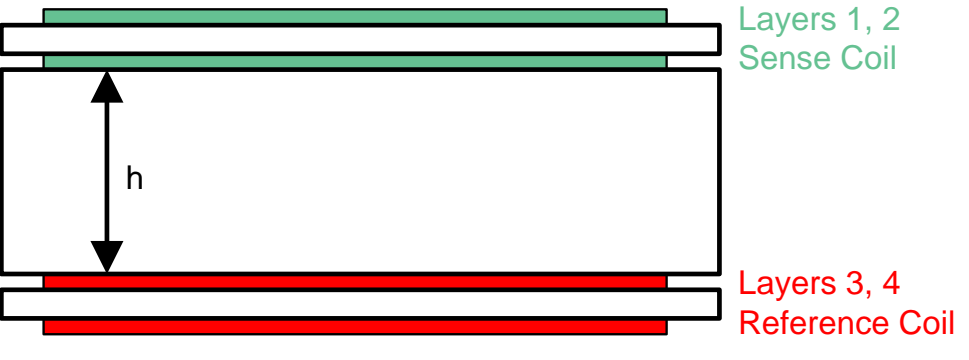

Figure 12. Stacked Coil Separation

It is also recommended to use a target of equal or larger size to the coil diameter to get the longest sensing range.

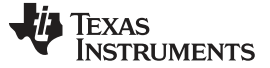

## 3 Quick Start Guide

#### 3.1 Supply Power to the LDC0851EVM

Power can be supplied either through the 5-V micro-USB connection (J3) or through the 3.0-V battery slot (BT1) on the backside of the EVM.

#### 3.1.1 5-V Micro-USB to 3-V Device Power

Connect a USB cable between the 5-V source and the micro-USB connector (J3) on EVM. An onboard LDO will convert the 5-V source into 3.0 V which can be measured at the USB test point shown below.

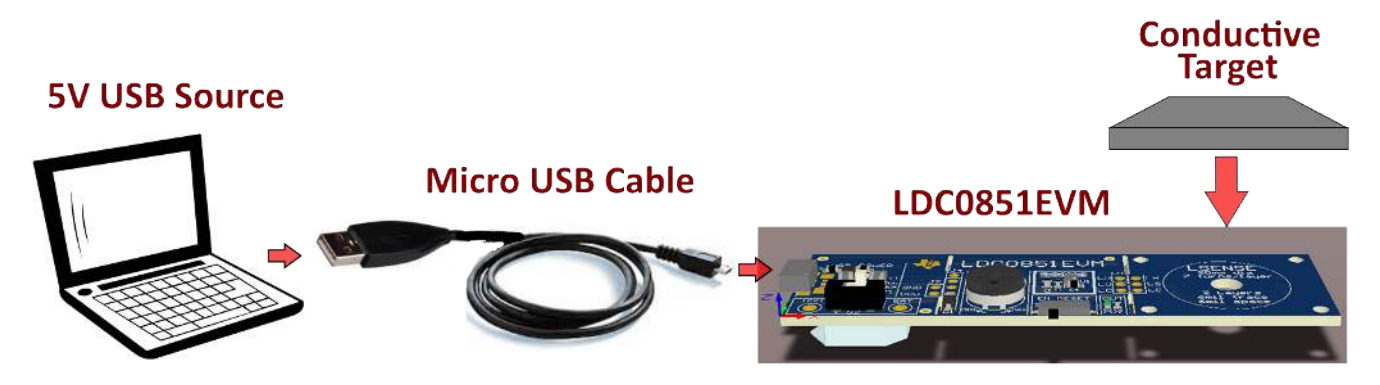

Figure 13. Insert 5-V Micro-USB

Verify that SUPPLY Switch (S2) is in the USB position.

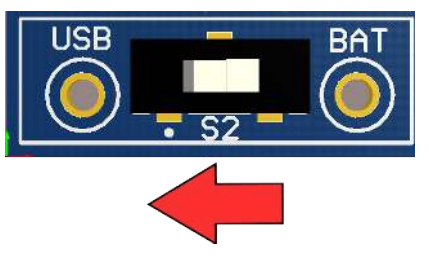

Figure 14. Set SUPPLY Switch (S2) to USB

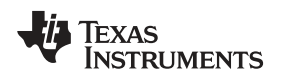

## 3.1.2 3-V Battery Power

Alternatively, the LDC0851 may be operated from battery power. The list of battery requirements is provided below:

| Table | 6. | Battery | Require | ements |
|-------|----|---------|---------|--------|
|-------|----|---------|---------|--------|

| Parameter                     | Specification                          |
|-------------------------------|----------------------------------------|
| Battery Model                 | CR2032 UL Certified Battery            |
| Voltage                       | 3.0 V                                  |
| Min Capacity                  | 225 mAh                                |
| Min Discharge Rate            | 200 μΑ                                 |
| Manufacturer and Model Number | Panasonic - BSG CR2032 (or equivalent) |

When the EVM is powered by the battery, it is not necessary to have a micro-USB cable connected to J3. Insert CR2032 battery in the slot (BT1) on the back of the board. A voltage of 3.0 V can be measured at the BAT test point shown below.

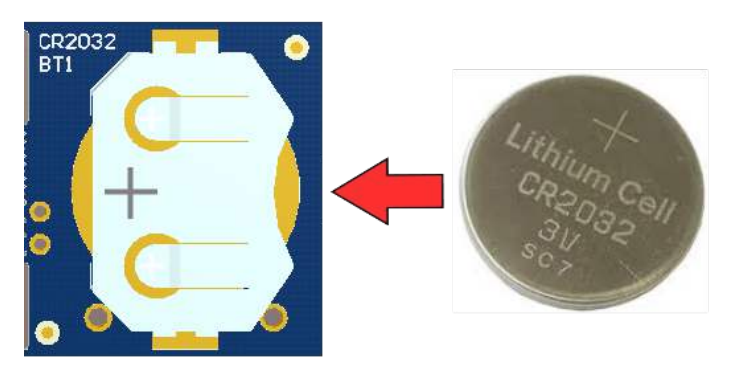

Figure 15. Insert CR2032 Battery into BT1

Slide SUPPLY switch (S2) to the BAT position.

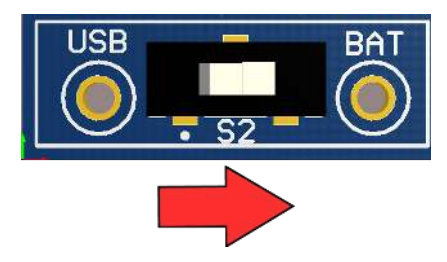

Figure 16. Change SUPPLY Switch (S2) to BAT

Quick Start Guide

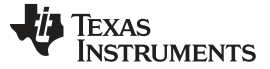

#### Quick Start Guide

#### 3.2 Adjust the Threshold

The EVM has a potentiometer (R5) which can be used to control the voltage level on the ADJ pin. Rotate the pot clockwise towards "MIN" so that ADJ value is in the minimum offset position, which has the longest sensing range.

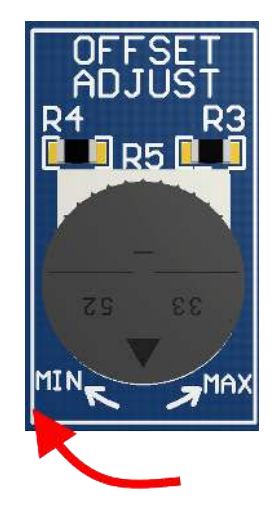

Figure 17. Adjust the Offset

To set a new threshold, toggle the EN RESET switch (S1) to re-sample the ADJ pin. This must be done every time a new threshold is set.

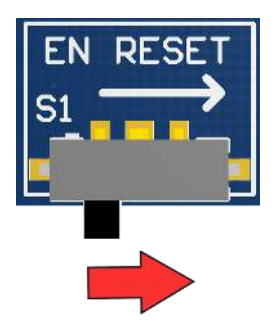

Figure 18. Toggle Enable to Set New Threshold

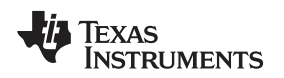

## 3.3 Detecting presence of Metal Targets

With no target is present the OUTPUT LED (D3) should be off. If D3 is on or remains on, increase the offset with R5 and toggle EN with S1 as shown in the previous step.

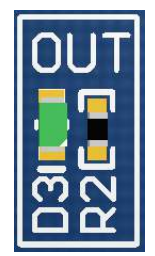

## Figure 19. Observe Status of OUT LED

Bring a conductive target close to the LSENSE coil. The OUT LED (D3) should turn on when the target is 1 to 8 mm above the EVM sensing coil depending on the ADJ value.

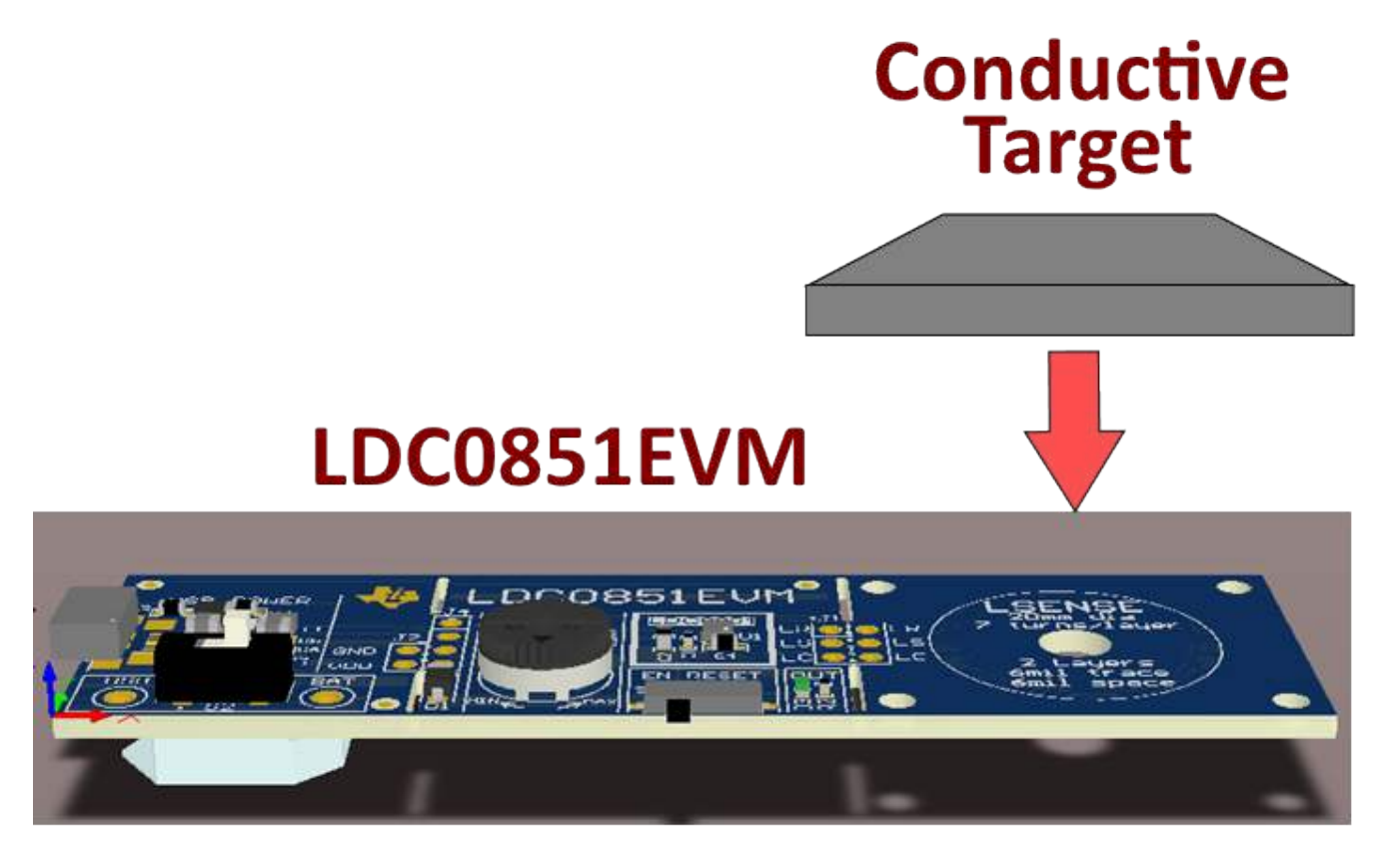

Figure 20. Bring Metal Target Close to LSENSE

To change the switching threshold simply adjust the value of R5, toggle EN with S1 and retest. Note that during active operation the ADJ pin draws ~10  $\mu$ A of current will alter the resistance reading if using a multi meter to check the value. In order to properly set or check the ADJ resistance when using a multi meter, turn off the device, remove the battery, and set S2 to BAT. The resistance measured across R4 + R5 should be set according to Table 5 for a desired ADJ setting.

This process can be repeated and fine-tuned for a variety of applications including open/close proximity switches, white goods, home security and tamper detection, e-meters, and printers.

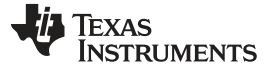

## 3.4 PCB Breakoff Sections and Compliance

The different sections of the EVM may be broken apart for ease of prototyping and development. Please note that breaking apart the sections voids the warranty. In addition, the stated performance and compliance specifications of the EVM cannot be guaranteed when sections have been broken apart.

The LDC0851EVM has the ability to be powered by either connecting a USB cable or by a 3 V battery as mentioned in Section 3.1. Compliance was evaluated with both Battery powered and USB powered options. Note that if a USB cable is used for powering the EVM, ferrites need to be added to each end of the cable. Fair-rite, Model #0431164951 (or equivalent) are to be installed with one turn each at each end when a USB cable is used for powering the EVM. If provided, the shielded USB cable is less than 3m in length. If not, and one is to be purchased for use with this EVM, it is required to be no longer than 3m to retain the stated performance and compliance.

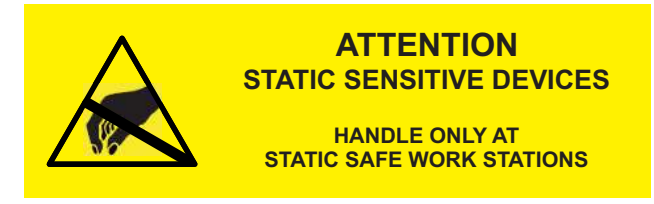

#### Figure 21. ESD Compliance

#### CAUTION

The EVM contains components that can potentially be damaged by electrostatic discharge. Always transport and store the EVM in the supplied ESD bag when not in use. Handle using an antistatic wristband. Operate on an antistatic work surface. For more information on proper handling, refer to Electrostatic Discharge (ESD)[SSYA010].

## 4 EVM Design – Board Layout

#### Table 7. Layer Usage

| LAYER       | FUNCTIONALITY                                        |
|-------------|------------------------------------------------------|
| Тор         | Signals, Components, Sense coil, and ground-fill     |
| Mid-layer 1 | Sense coil, and section transition routing           |
| Mid-layer 2 | Reference coil, and section transition routing       |
| Bottom      | Signals, Components, Reference coil, and ground-fill |

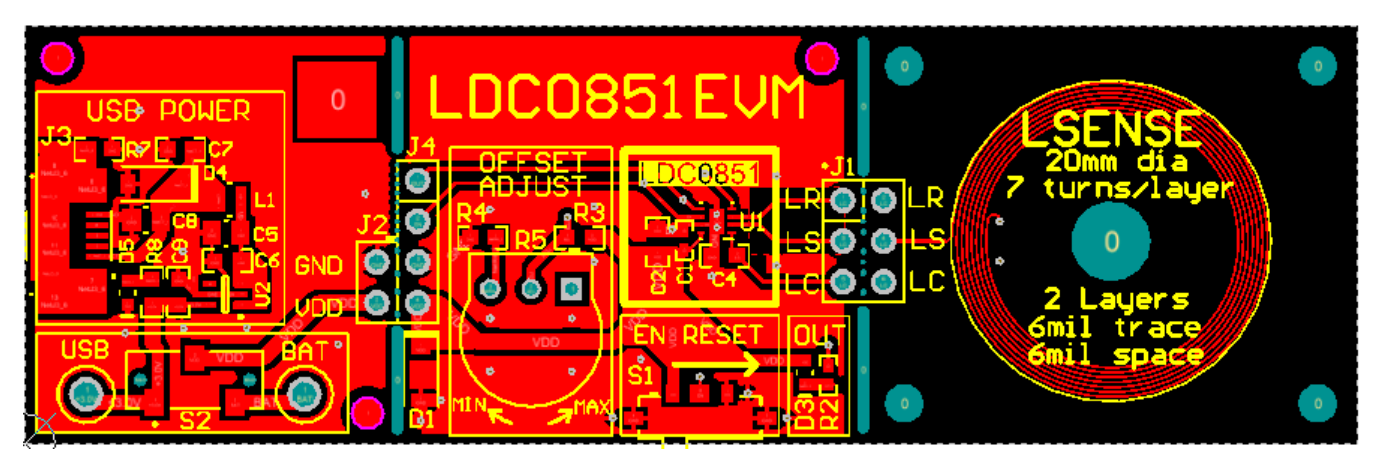

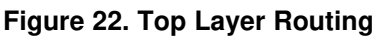

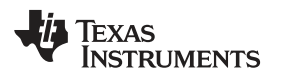

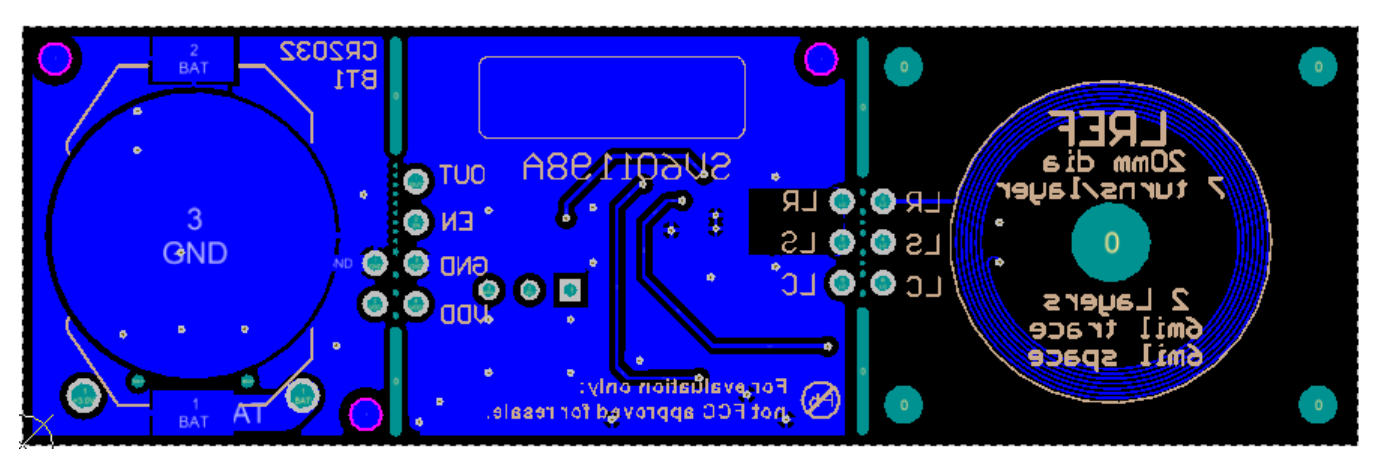

Figure 23. Bottom Layer Routing

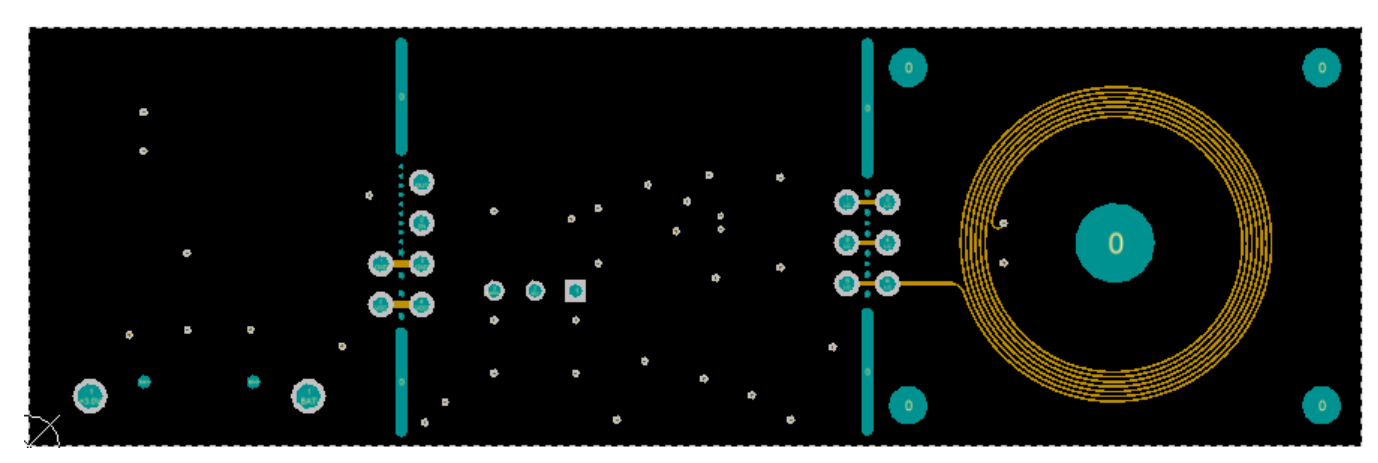

Figure 24. Mid-Layer 1 Routing

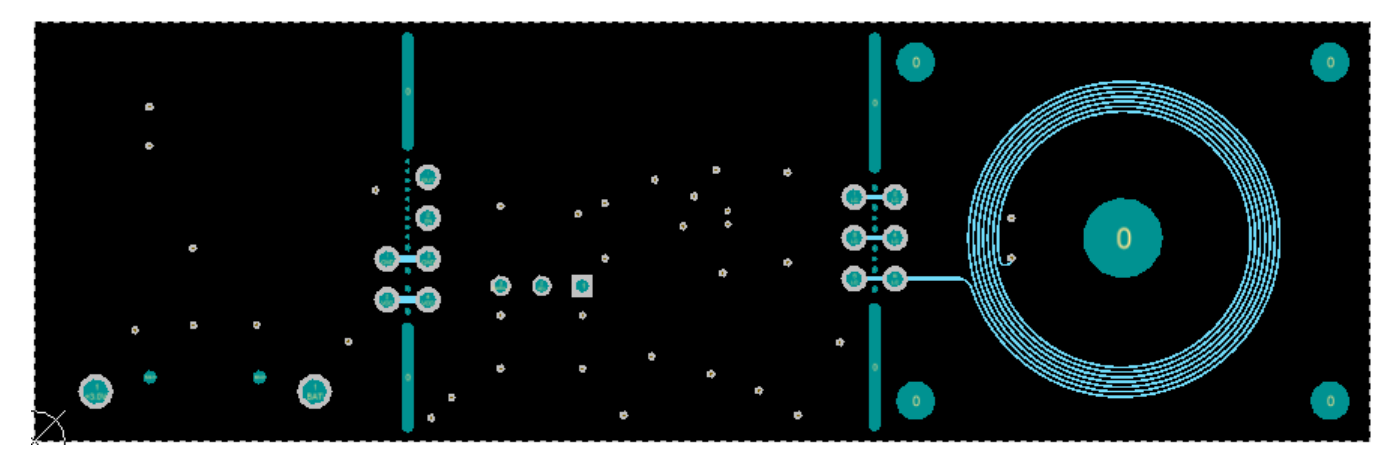

Figure 25. Mid-Layer 2 Routing

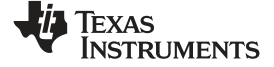

## 5 EVM Design - Schematic

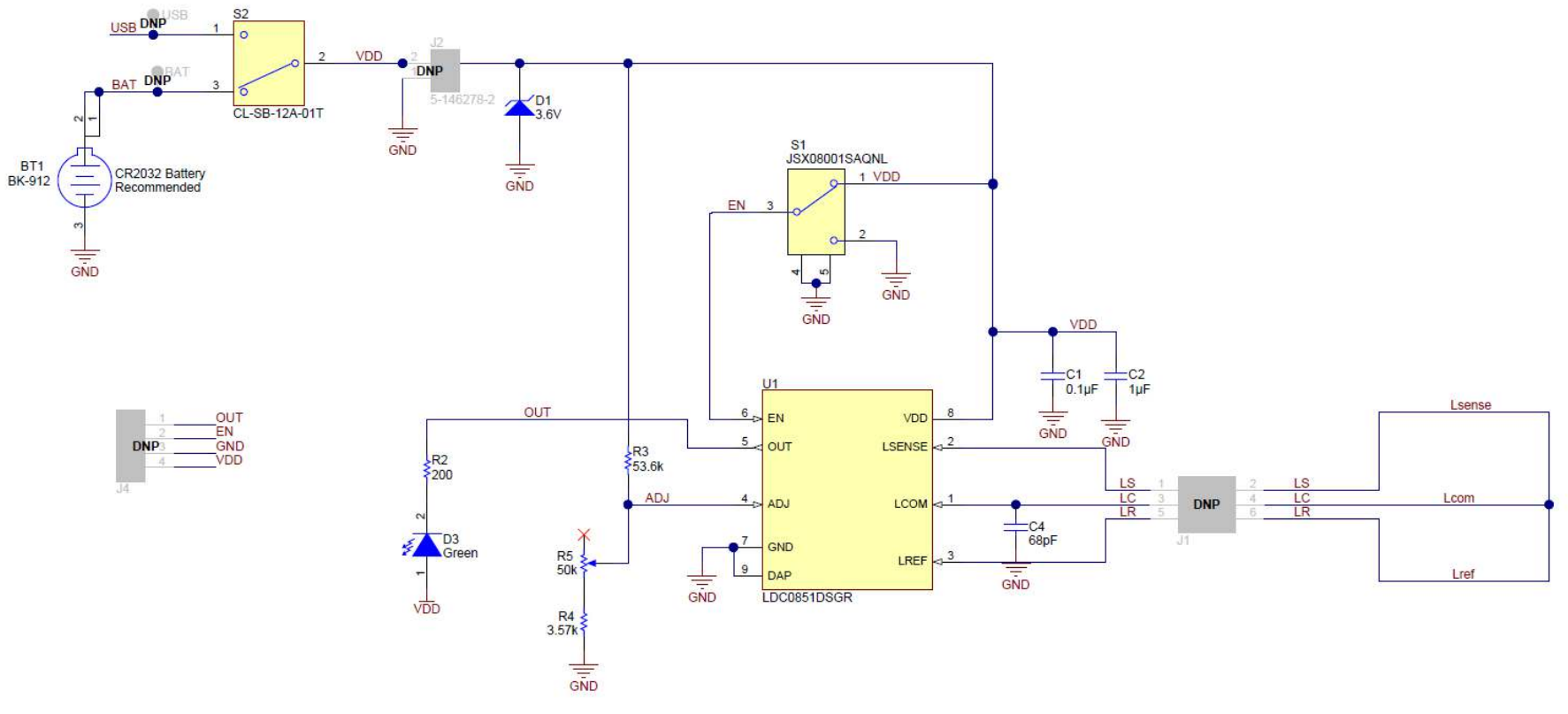

Figure 26. Battery, LDC0851, and Sensor

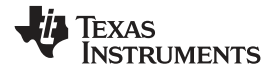

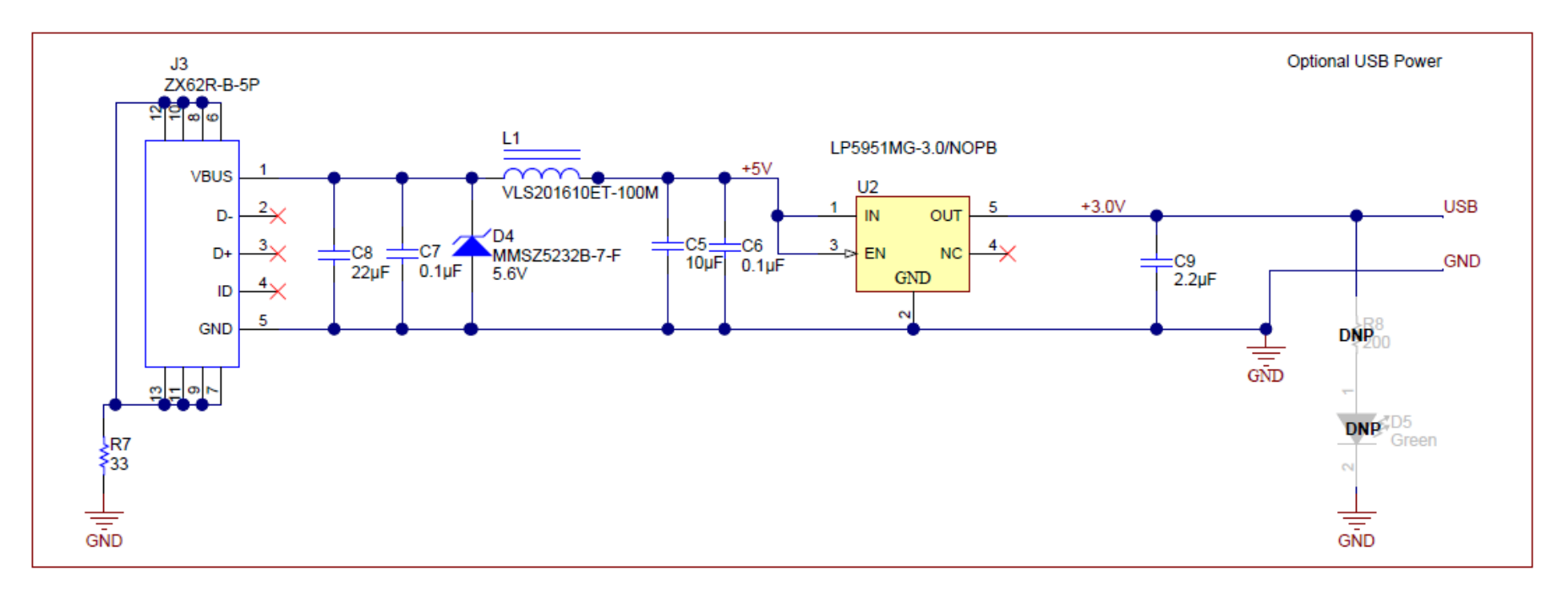

Figure 27. Optional 5-V Micro-USB to 3.0 V

# 6 EVM Bill of Materials

| ITEM<br># | DESIGNATOR | PART NUMBER             | MANUFACTURER              | DESCRIPTION                                                                   |
|-----------|------------|-------------------------|---------------------------|-------------------------------------------------------------------------------|
| 1         | !PCB1      | SV601198                | Any                       | Printed Circuit Board                                                         |
| 2         | BT1        | BK-912                  | Memory Protection Devices | Battery Holder for CR2032, SMT                                                |
| 3         | C1         | C1005X7R1H104K          | ТДК                       | CAP, CERM, 0.1 μF, 50 V, +/- 10%,<br>X7R, 0402                                |
| 4         | C2         | C0603C105K4PACTU        | Kemet                     | CAP, CERM, 1 μF, 16 V, +/- 10%, X5R,<br>0603                                  |
| 5         | C4         | C1608C0G1H680J          | ТDК                       | CAP, CERM, 68 pF, 50 V, +/- 5%,<br>C0G/NP0, 0603                              |
| 6         | C5         | EMK212BB7106MG-T        | Taiyo Yuden               | CAP, CERM, 10 μF, 16 V, +/- 20%, X7R,<br>0805                                 |
| 7         | C6, C7     | C0603C104J3RAC          | Kemet                     | CAP, CERM, 0.1 μF, 25 V, +/- 5%, X7R, 0603                                    |
| 8         | C8         | C2012X7S1A226M125A<br>C | TDK                       | CAP, CERM, 22 μF, 10 V, +/- 20%, X7S, 0805                                    |
| 9         | C9         | GRM188R71A225KE15<br>D  | MuRata                    | CAP, CERM, 2.2 μF, 10 V, +/- 10%,<br>X7R, 0603                                |
| 10        | D1         | MMSZ4685-V              | Vishay-Semiconductor      | Diode, Zener, 3.6 V, 500 mW, SOD-123                                          |
| 11        | D3         | LG L29K-G2J1-24-Z       | OSRAM                     | LED, Green, SMD                                                               |
| 12        | D4         | MMSZ5232B-7-F           | Diodes Inc.               | Diode, Zener, 5.6 V, 500 mW, SOD-123                                          |
| 13        | FID6       | N/A                     | N/A                       | Fiducial mark. There is nothing to buy or mount.                              |
| 14        | J3         | ZX62R-B-5P              | Hirose Electric Co. Ltd.  | Connector, Receptacle, Micro-USB Type<br>B, SMT                               |
| 15        | L1         | VLS201610ET-100M        | ТDК                       | Inductor, Shielded, Ferrite, 10 µH, 0.4 A,<br>1.38 ohm, SMD                   |
| 16        | LBL1       | THT-14-423-10           | Brady                     | Thermal Transfer Printable Labels,<br>0.650" W x 0.200" H - 10,000 per roll   |
| 17        | R2         | CRCW0402200RFKED        | Vishay-Dale               | RES, 200, 1%, 0.063 W, 0402                                                   |
| 18        | R3         | RC0603FR-0753K6L        | Yageo America             | RES, 53.6 k, 1%, 0.1 W, 0603                                                  |
| 19        | R4         | CRCW06033K57FKEA        | Vishay-Dale               | RES, 3.57 k, 1%, 0.1 W, 0603                                                  |
| 20        | R5         | 3352T-1-503LF           | Bourns                    | Trimming Potentiometer, 50K, 0.5W, TH                                         |
| 21        | R7         | CRCW060333R0JNEA        | Vishay-Dale               | RES, 33, 5%, 0.1 W, 0603                                                      |
| 22        | S1         | JSX08001SAQNL           | C&K Components            | Switch, SPDT, On-Mom, 1 Pos, 0.01A, 5<br>VDC, SMD                             |
| 23        | S2         | CL-SB-12A-01T           | Copal Electronics         | Switch, Slide, SPDT, 0.2A, J Lead, SMD                                        |
| 24        | U1         | LDC0851DSGR             | Texas Instruments         | 1.8-3.3V Inductive Switch, DSG0008A                                           |
| 25        | U2         | LP5951MG-3.0/NOPB       | Texas Instruments         | Micropower, 150mA Low-Dropout CMOS<br>Voltage Regulator, 5-pin SC-70, Pb-Free |

## Table 8. Bill of Materials

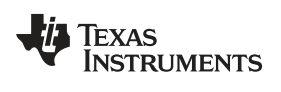

# **Revision History**

NOTE: Page numbers for previous revisions may differ from page numbers in the current version.

| Cł | Changes from Original (November 2015) to A Revision P |      |  |
|----|-------------------------------------------------------|------|--|
| •  | Changed to new ug layout                              | 3    |  |
| •  | Added PCB Breakoff Sections and Compliance section    | . 14 |  |

#### IMPORTANT NOTICE FOR TI DESIGN INFORMATION AND RESOURCES

Texas Instruments Incorporated ('TI") technical, application or other design advice, services or information, including, but not limited to, reference designs and materials relating to evaluation modules, (collectively, "TI Resources") are intended to assist designers who are developing applications that incorporate TI products; by downloading, accessing or using any particular TI Resource in any way, you (individually or, if you are acting on behalf of a company, your company) agree to use it solely for this purpose and subject to the terms of this Notice.

TI's provision of TI Resources does not expand or otherwise alter TI's applicable published warranties or warranty disclaimers for TI products, and no additional obligations or liabilities arise from TI providing such TI Resources. TI reserves the right to make corrections, enhancements, improvements and other changes to its TI Resources.

You understand and agree that you remain responsible for using your independent analysis, evaluation and judgment in designing your applications and that you have full and exclusive responsibility to assure the safety of your applications and compliance of your applications (and of all TI products used in or for your applications) with all applicable regulations, laws and other applicable requirements. You represent that, with respect to your applications, you have all the necessary expertise to create and implement safeguards that (1) anticipate dangerous consequences of failures, (2) monitor failures and their consequences, and (3) lessen the likelihood of failures that might cause harm and take appropriate actions. You agree that prior to using or distributing any applications. TI has not conducted any testing other than that specifically described in the published documentation for a particular TI Resource.

You are authorized to use, copy and modify any individual TI Resource only in connection with the development of applications that include the TI product(s) identified in such TI Resource. NO OTHER LICENSE, EXPRESS OR IMPLIED, BY ESTOPPEL OR OTHERWISE TO ANY OTHER TI INTELLECTUAL PROPERTY RIGHT, AND NO LICENSE TO ANY TECHNOLOGY OR INTELLECTUAL PROPERTY RIGHT OF TI OR ANY THIRD PARTY IS GRANTED HEREIN, including but not limited to any patent right, copyright, mask work right, or other intellectual property right relating to any combination, machine, or process in which TI products or services are used. Information regarding or referencing third-party products or services does not constitute a license to use such products or services, or a warranty or endorsement thereof. Use of TI Resources may require a license from a third party under the patents or other intellectual property of the third party, or a license from TI under the patents or other intellectual property of TI.

TI RESOURCES ARE PROVIDED "AS IS" AND WITH ALL FAULTS. TI DISCLAIMS ALL OTHER WARRANTIES OR REPRESENTATIONS, EXPRESS OR IMPLIED, REGARDING TI RESOURCES OR USE THEREOF, INCLUDING BUT NOT LIMITED TO ACCURACY OR COMPLETENESS, TITLE, ANY EPIDEMIC FAILURE WARRANTY AND ANY IMPLIED WARRANTIES OF MERCHANTABILITY, FITNESS FOR A PARTICULAR PURPOSE, AND NON-INFRINGEMENT OF ANY THIRD PARTY INTELLECTUAL PROPERTY RIGHTS.

TI SHALL NOT BE LIABLE FOR AND SHALL NOT DEFEND OR INDEMNIFY YOU AGAINST ANY CLAIM, INCLUDING BUT NOT LIMITED TO ANY INFRINGEMENT CLAIM THAT RELATES TO OR IS BASED ON ANY COMBINATION OF PRODUCTS EVEN IF DESCRIBED IN TI RESOURCES OR OTHERWISE. IN NO EVENT SHALL TI BE LIABLE FOR ANY ACTUAL, DIRECT, SPECIAL, COLLATERAL, INDIRECT, PUNITIVE, INCIDENTAL, CONSEQUENTIAL OR EXEMPLARY DAMAGES IN CONNECTION WITH OR ARISING OUT OF TI RESOURCES OR USE THEREOF, AND REGARDLESS OF WHETHER TI HAS BEEN ADVISED OF THE POSSIBILITY OF SUCH DAMAGES.

You agree to fully indemnify TI and its representatives against any damages, costs, losses, and/or liabilities arising out of your noncompliance with the terms and provisions of this Notice.

This Notice applies to TI Resources. Additional terms apply to the use and purchase of certain types of materials, TI products and services. These include; without limitation, TI's standard terms for semiconductor products <a href="http://www.ti.com/sc/docs/stdterms.htm">http://www.ti.com/sc/docs/stdterms.htm</a>), evaluation modules, and samples (<a href="http://www.ti.com/sc/docs/stdterms.htm">http://www.ti.com/sc/docs/stdterms.htm</a>), evaluation

Mailing Address: Texas Instruments, Post Office Box 655303, Dallas, Texas 75265 Copyright © 2017, Texas Instruments Incorporated